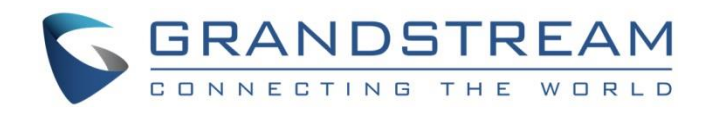

# Grandstream Networks, Inc.

Service NAT Interfaces Configuration

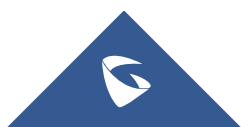

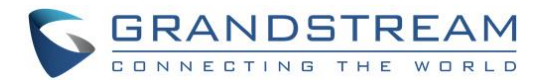

### **Table of Contents**

| Configure Service NAT Interfaces |
|----------------------------------|
|----------------------------------|

## **Table of Figures**

| Figure 1. Service Port Cor  | afiguration 3 |
|-----------------------------|---------------|
| I Igule 1. Service Full Cul | IIIguration   |

#### **Table of Tables**

| Table 1: Service Port Configuration    3 |
|------------------------------------------|
|------------------------------------------|

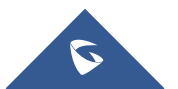

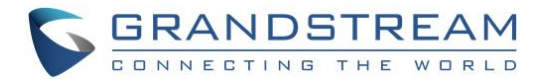

#### **Configure Service NAT Interfaces**

In order to use IPVT10 service under the enterprise's private network, users could customize the service port. Our default service ports are shown as following below:

| Server<br>Components | Protocol      | Default<br>Port | Descriptions                                                                                                    |  |
|----------------------|---------------|-----------------|----------------------------------------------------------------------------------------------------|--|
| Web Server           | HTTP          | 80              | Conference Web UI, Requests Management, API Server.                                                                           |  |
| Web Server           | HTTPS/WS<br>S | 443             | Conference Web UI, Requests Management,<br>API Server, Connect to Web socket.                                                 |  |
| SIP Server           | TCP/UDP       | 5060            | SIP signaling access for different devices,<br>Trunk/PSTN Connection.                                                         |  |
| SIP Server           | TLS           | 5061            | SIP signaling access for different devices,<br>Trunk/PSTN Connection.                                                         |  |
| Media Server         | TCP/UDP       | 5062            | External control port.                                                                                                    |  |
| Media Server         | UDP           | 60000-<br>65000 | Port range of media streams:<br>Requirements: Port starting should not be lowe<br>than 1024, the range is not less than 3000. |  |

Please, refer to the following steps:

- 1. Login IPVT10 Web Management UI.
- 2. Click on the "Deployment Services" on the left side of the UI and select "Service Port Configuration", users will see the page below:

| S IPVT10               | Deployment Services                                                                                                    |           |               | English \vee 🚺 admin 🛛 🗗 Sign                                      |  |  |
|------------------------|----------------------------------------------------------------------------------------------------|-----------|---------------|--------------------------------------------------------------------|--|--|
| Co Deployment Services | Routing Rules Please specify a network adapter to access the destination IP address. When using two network adapters, configure one of them first. |           |               |                                                                    |  |  |
| Advanced Settings      | Service Port Configuration  Note: You can't set the custom ports as internal ports     O View details                                              |           |               |                                                                    |  |  |
|                        | Server components                                                                                                    | Protocol  | Port          | Description                                                        |  |  |
|                        | Meeting management server                                                                                                    | HTTP      | 80            | Meeting web page, management request, API server                   |  |  |
|                        | Meeting management server                                                                                                    | HTTPS/WSS | 443           | Meeting web page, management request, API server, websocket access |  |  |
|                        | Signaling server                                                                                                    | TCP/UDP   | 5060          | Signaling access of devices, Trunk/PSTN docking                    |  |  |
|                        | Signaling server                                                                                                    | TLS       | 5061          | Signaling access of devices, Trunk/PSTN docking                    |  |  |
|                        | Media server                                                                                                    | UDP       | 60000 ~ 65000 | Media flow port range 📀                                            |  |  |

Figure 1: Service Port Configuration

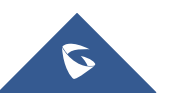

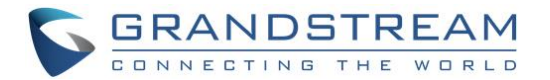

- 3. Click to open the menu "Service Port Configuration", users could customize the service ports based on the requirements.
- 4. When users finish updating the ports, click on the button "Deploy to Server" to confirm the customized service ports. The server will reboot to apply the changes.

## A Notes:

- The customized service ports cannot be duplicated.
- The ports below cannot be set as customized service ports: "22, 3000, 3306, 5070, 5071,5072, 5080, 6379, 6380, 6381, 8006, 8008, 8010, 8012, 8080, 8081, 8083, 9080, 80000".
- If the service ports are set incorrectly, users cannot use the corresponding services normally.

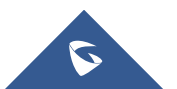